### CUESTIONES GENERALES.

#### ÍNDICE

- 1. RATIFICACIÓN DOMICILIO FISCAL.
- 2. SOLICITAR NÚMERO DE REFERENCIA PARA DESCARGAR DATOS FISCALES.
- 3. INCORPORACIÓN INFORMACIÓN FISCAL DE LA AGENCIA TRIBUTARIA.
- 4. VALIDACIÓN E IMPRESIÓN DE UN BORRADOR DE LA DECLARACIÓN.
- 5. FORMAS DE PRESENTAR LA DECLARACIÓN.
- 6. SOLICITUD DE NRC.

#### 1. RATIFICACIÓN DOMICILIO FISCAL.

Antes de presentar la Declaración de Renta 2024 o antes de utilizar otros servicios que ofrece la Agencia Tributaria relativos a Renta 2024 como la descarga de Datos Fiscales, será necesario que el contribuyente ratifique su Domicilio fiscal.

En el proceso de ratificación del domicilio la Agencia Tributaria informa del Domicilio y Referencia Catastral que le constan para que el contribuyente confirme si ese domicilio es el correcto o realice su actualización si detecta algún error o se ha producido algún cambio de domicilio con respecto a la dirección que le consta a la Agencia Tributaria.

Este proceso de ratificación sólo es necesario realizarlo una vez en cada ejercicio. Una vez realizado, la Agencia Tributaria ya permitirá presentar la declaración, descargar Datos Fiscales, etc.

El proceso de ratificación del domicilio se lanza automáticamente al acceder mediante navegador web a los servicios de Renta 2024 que ofrece la Agencia Tributaria.

En ese momento se abre una página web con el aspecto que se puede ver en la siguiente imagen y que tiene dos opciones: "Ratificar" el domicilio que le consta a la AEAT o "Modificar" dicho domicilio si ha variado o hay algún error en la dirección o Referencia Catastral.

| BERRANCE                                | Agencia Tributaria                                              | Sede Electrónica<br>Todos los trámites on line                                  | Castellano Català Galego Valencià English<br>Calendario, fecha y hora oficial 30/03/2021 13:51:16 |
|-----------------------------------------|-----------------------------------------------------------------|---------------------------------------------------------------------------------|---------------------------------------------------------------------------------------------------|
|                                         | F                                                               | Ratificación de domicilio<br>Urbanas residenciales                              |                                                                                                   |
| Avisos<br>Usted está a<br>domicilio fis | accediendo a un servicio de Renta, parr<br>cal                  | a continuar con su trámite es nec                                               | esario que ratifique (confirme) o modifique su                                                    |
|                                         | D<br>Apellidos y no                                             | batos identificativos del titular<br>N.I.F. / N.I.E.: 100000000<br>ombre: EQUID |                                                                                                   |
|                                         |                                                                 | Urbanas residenciales                                                           |                                                                                                   |
| A                                       | cción Referencia catastral I                                    | Domicilio                                                                       |                                                                                                   |
| RA                                      | TIFICAR SECTOR FILE CONSTRUCT C                                 | CALLE NUM 0003                                                                  | 1+101 ( )                                                                                         |
| Inmuebles en los<br>pulse Ratificar; er | que figura como propietario, selecci<br>n otro caso, Modificar. | one el que corresponda a su de                                                  | omicilio habitual y si los datos son correctos,                                                   |
|                                         |                                                                 | Modificar                                                                       |                                                                                                   |
|                                         |                                                                 |                                                                                 |                                                                                                   |

Si la presentación de Renta 2024 se utiliza mediante la opción de "envío directo" del programa DR (sin usar navegador web. Presentación con Certificado digital), antes de proceder a la presentación, el programa DR debe consultar a la Agencia Tributaria si el contribuyente ya tiene ratificado su domicilio. En caso de que no haya ratificado todavía el domicilio, la declaración no podrá presentarse y el proceso de envío se cancelará mostrándose una ventana como la siguiente que ofrece la posibilidad de lanzar la página web de la AEAT para ratificar el domicilio...

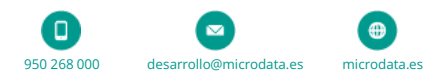

| Confirma | ición                                                                             |    | $\times$ |  |
|----------|-----------------------------------------------------------------------------------|----|----------|--|
| ?        | Debe ratificar el domicilio previamente<br>¿ Desea ratificar el domicilio ahora ? |    |          |  |
|          | Sí                                                                                | No |          |  |

Una vez ratificado el domicilio, la AEAT ya permitirá realizar la presentación de declaraciones de Renta 2024.

#### 2. SOLICITAR NÚMERO DE REFERENCIA PARA DESCARGAR DATOS FISCALES.

El "Número de Referencia" es un sistema de autentificación que permite realizar la descarga de Datos fiscales y otros trámites relativos a las declaraciones de Renta y Patrimonio y también permite realizar la presentación telemática de las declaraciones como se haría con un Certificado digital.

El "Número de Referencia" del ejercicio 2024 se puede solicitar desde la página web de la Agencia Tributaria facilitando el NIF del contribuyente, el número de teléfono móvil y el importe de la **casilla 505** (base liquidable general) de la declaración de Renta del ejercicio 2023. También es necesario aportar la fecha de validez del DNI / NIE.

Este número de referencia se muestra en la página web donde se realiza la solicitud.

Si el contribuyente no ha presentado declaración de Renta el ejercicio anterior será necesario indicar los últimos cinco dígitos del IBAN de una cuenta bancaria de la que el contribuyente sea titular.

En el caso de que el DNI/NIE del contribuyente tenga una validez "permanente" (por ejemplo, cuando el DNI/NIE se emite a una persona mayor de 70 años y tiene la fecha de validez "01/01/9999"), será necesario indicar la "fecha de expedición" del DNI en lugar de la "fecha de validez" para obtener el "Número de referencia" de Renta 2024.

También es posible solicitar el Número de Referencia desde el programa de Renta utilizando la opción "**IRPF**", "**Incorporar Datos Fiscales AEAT y solicitar número de referencia**" del menú de opciones que aparece en la parte superior de la pantalla del programa.

En la parte inferior de la ventana de presentación telemática se muestran unas casillas como las siguientes y un botón que permite solicitar el Número de Referencia.

| <ul> <li>Obtener número de refere<br/>Seleccione la declaración del e<br/>importe de la cuota íntegra de o</li> </ul> | <b>ncia</b><br>jercicio anterior a solicitar el número de referencia. Se usará el<br>dicho modelo. |
|----------------------------------------------------------------------------------------------------|----------------------------------------------------------------------------------------------------|
| Declaración:<br>NIF:<br>Base liquidable general                                                                       | Declarante ~<br>111111111H                                                                         |
| sometida a gravamen:                                                                                                  | 4.042,01<br>Solicitar número de referencia                                                         |

#### 3. INCORPORACIÓN INFORMACIÓN FISCAL DE LA AGENCIA TRIBUTARIA.

La Agencia Tributaria facilita a través de Internet a los contribuyentes la información fiscal y relación de rendimientos que deberían incorporar a la declaración y de los que Hacienda tiene conocimiento. Estos datos fiscales se pueden descargar desde el programa DR y cargarlos automáticamente en la declaración. La descarga e importación del fichero de Datos fiscales facilitado por la AEAT se puede realizar desde la opción "IRPF", "Incorporar Datos fiscales AEAT y obtener Número de referencia" del menú de Renta.

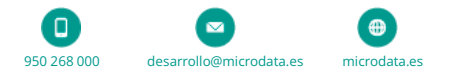

La obtención de los Datos fiscales se puede realizar identificándose mediante un Certificado Digital, mediante el sistema "Número de Referencia" y mediante el sistema "Cl@ve-PIN".

En el caso de realizar la descarga con un Certificado digital, dicho certificado debería ser del propio contribuyente o, si se tratase de un Certificado de presentación en nombre de terceros, el contribuyente debería haberle dado apoderamiento para realizar este trámite al titular del Certificado digital.

A continuación, se muestra una imagen de la pantalla desde la que se pueden descargar los Datos fiscales. Desde esta pantalla también se puede solicitar el "Número de referencia" que es otro sistema de identificación para la descarga de Datos fiscales en el que la AEAT remite al teléfono del contribuyente un mensaje SMS con una clave que permite identificarse en la página web de Hacienda.

| Para poder descargar los datos fiscales de la AEAT a partir del ejercicio 2019 el<br>domicilio habitual debe haber sido ratificado previamente. En caso de la descarga con<br>certificado este proceso se realizará automáticamente. En caso de no haber sido<br>ratificado se le informará para que pueda opcionalmente ratificarlo. En caso de descarga<br>por CLAVE o NÚMERO DE REFERENCIA este proceso no se realizará. puede<br>opcionalmente realizarlo en el botón que está a continuación. En caso de no tener<br>ratificado el domicilio se producirá el error 299. |                                                                                 |  |  |
|----------------------------------------------------------------------------------------------------|---------------------------------------------------------------------------------|--|--|
|                                                                                                    | Verificar si el domicilio ha sido ratificado                                    |  |  |
| <ul> <li>Obtención de los datos a tr</li> </ul>                                                                                                    | ravés del sistema clave                                                         |  |  |
| Clave:                                                                                                    | PIN:                                                                            |  |  |
| De                                                                                                    | escargar datos fiscales de Internet con CLAVE                                   |  |  |
| - Obtención de los datos a t                                                                                                    | ravés del número de referencia                                                  |  |  |
| Número de refe                                                                                                    | erencia:                                                                        |  |  |
| Descarga                                                                                                    | ar datos fiscales de Internet con № DE REFERENCIA                               |  |  |
| Obtención de los datos fiso                                                                                                    | cales con certificado digital                                                   |  |  |
| Des                                                                                                    | cargar datos fiscales de Internet con certificado                               |  |  |
| Lectura de un fichero                                                                                                    |                                                                                 |  |  |
|                                                                                                    | Lectura de los datos fiscales de un fichero                                     |  |  |
| Obtener número de referen                                                                                                    | cia                                                                             |  |  |
| Seleccione la declaración del eje<br>importe de la cuota íntegra de dio                                                                                                    | rcicio anterior a solicitar el número de referencia. Se usará el<br>cho modelo. |  |  |
| Declaración:                                                                                                    | ~                                                                               |  |  |
| NIF:<br>Base liquidable general<br>sometida a gravamen:                                                                                                    |                                                                                 |  |  |
| Fecha validez DNI/Fecha de em                                                                                                    | isión del DNI en caso de DNI Permanente:                                        |  |  |
|                                                                                                    | Solicitar número de referencia                                                  |  |  |

Según el sistema de identificación-autenticación que se quiera utilizar para obtener los Datos fiscales, habrá que pulsar unos u otros botones en la pantalla anterior. Si la descarga se realiza con el sistema "Cl@ve", además se solicitará una Clave y un PIN.

Una vez realizada la descarga de los Datos fiscales, el programa DR iniciará la carga de estos datos en los distintos apartados de la declaración de Renta. El proceso de carga de datos se irá deteniendo al importar cada rendimiento y el usuario puede anular la importación de determinados rendimientos durante la carga de estos datos.

En algunos tipos de rendimiento como pueden ser los de Capital inmobiliario, la Agencia Tributaria facilita menos datos e información de la que necesita el programa DR para grabar la ficha de datos.

Es importante que una vez realizada la importación de los Datos fiscales, el usuario compruebe el "log" o

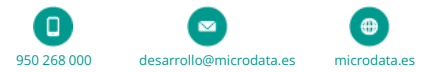

registro de la importación que se muestra en pantalla para ver los datos que se han incorporado y los que no se han podido importar porque Hacienda los marque como "No tratables".

En la importación del fichero de la Agencia Tributaria se incorporan tanto los datos económicos, como los datos personales y familiares, si estos últimos no se encuentran en el sujeto pasivo, debería incorporarlos mediante la opción "Trasladar datos de la declaración a la Unidad familiar" que se encuentra en el menú "IRPF".

| IRPF | Internet                                               | Ficheros      | Declaraciones     | Herramientas      | Ayuda      | Ventanas     |        |
|------|--------------------------------------------------------|---------------|-------------------|-------------------|------------|--------------|--------|
| Tr   | Transferencia de datos Unidad Familiar Alt+G           |               |                   |                   |            |              | Alt+G  |
| Tr   | aslado date                                            | os relaciona  | idos              |                   |            |              | Ctrl+T |
| Co   | omparativo                                             | o Individual  | /Conjunta         |                   |            |              | Ctrl+V |
| Co   | omparativo                                             | o ejercicio a | nterior           |                   |            |              |        |
| Vi   | sualizar his                                           | tórico dato   | s económicos      |                   |            |              | Alt+H  |
| In   | corporar d                                             | atos asocia   | dos de otra decla | ración, otro ejer | cicio, u o | tra unid.fam | iliar  |
| In   | corporar D                                             | atos Fiscale  | s AEAT y obtene   | r número de refe  | erencia    |              |        |
| Tr   | Trasladar datos de la declaración a la Unidad familiar |               |                   |                   |            |              |        |

## Antes de poder descargar los Datos fiscales de Renta 2024 el contribuyente debe haber ratificado (confirmado) o modificado su domicilio.

#### 4. VALIDACIÓN E IMPRESIÓN DE UN BORRADOR DE LA DECLARACIÓN.

Es posible validar la declaración y obtener un borrador del modelo en formato PDF si no se detectan errores en la declaración. Esta operación utiliza los servicios web que ofrece la Agencia Tributaria para la validación o la impresión de un borrador del modelo.

Esta opción genera el fichero de presentación telemática y remite dicho fichero a los servicios de validación/impresión de borrador que proporciona la Agencia Tributaria a través de Internet.

Si la Agencia Tributaria detecta algún error en la declaración, devolverá la lista de errores detectados que se mostrarán en el navegador web. Si la declaración es correcta y supera las validaciones, la Agencia Tributaria devolverá un fichero PDF con el borrador de la declaración (este borrador no es válido para la presentación en papel).

La generación de este "borrador de la declaración" no tiene transcendencia tributaria y se podría ejecutar varias veces puesto que no se trata de una declaración en formato oficial. La validación e impresión del borrador se puede realizar con el botón "**Borrador con validación**" desde el bloque de casillas y botones previsto para el "envío directo" de declaraciones que aparece al final de la página 1 y de la Carta de pago de las declaraciones...

| Código NRC:                   |                             | 📐 Solicitar NRC  | \lambda Consultar NRC |
|-------------------------------|-----------------------------|------------------|-----------------------|
| Importe NRC:                  | Copiar resultado del modelo | Ver registro NRC |                       |
| Idioma                        | a: Castellano 🗸             | <b>X</b>         | Presentar declaración |
| Expediente referencia         | a:                          |                  |                       |
| Código seguro de verificaciór | r: 🛛 🖉                      |                  | Ver declaración       |
| Número de justificante        | 2:                          |                  |                       |
| Fecha y hora de presentaciór  | 1:                          |                  |                       |
| Presentación                  | 1:                          |                  |                       |
| Borrador con validación       | Borrador sin validación     | Consultar decla  | raciones presentadas  |

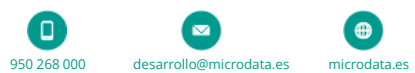

Si la Agencia Tributaria no detecta errores en la declaración se obtiene automáticamente un borrador del modelo en formato PDF (este borrador no es válido para presentación en papel). En el caso de que la declaración tenga errores y no supere las validaciones, la Agencia Tributaria devolverá un listado de los errores detectados.

Al validar, la Agencia Tributaria realiza los cálculos de la declaración con los datos base que solicita la Renta de 2024 y, en algunos casos, pueden surgir errores por diferencias por redondeos los cálculos al poder grabarse datos de forma conjunta/común o al hacer los múltiples cálculos que se realizan generalmente con cada dato. En el caso de existir errores, se abrirá el navegador web con la lista de problemas detectados...

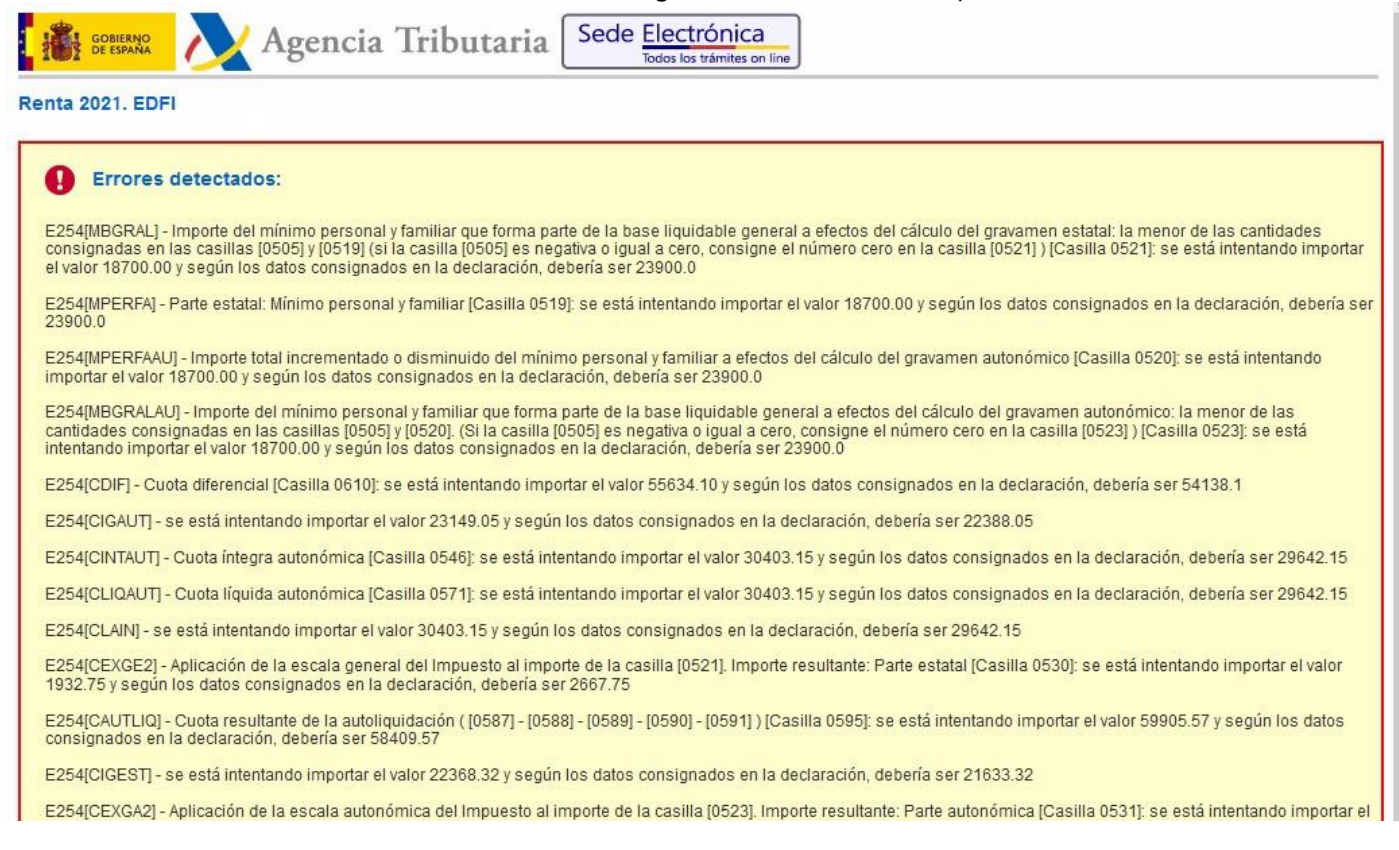

En la lista de errores, la Agencia Tributaria informa normalmente de las casillas de la declaración en la que se encuentra el problema.

Es aconsejable revisar los primeros mensajes de error porque aunque el problema esté en una única casilla de la declaración, como la Agencia Tributaria realiza el cálculo de toda la declaración, algunas veces nos mostrará decenas de mensajes de error porque al no tener en consideración la casilla incorrecta, el resto de cálculos y datos de la declaración varían entre los obtenidos en el programa y los calculados por la validación de la Agencia tributaria.

En otros casos los primeros errores que devuelve la Agencia Tributaria se refieren al resultado de la declaración (Carta de pago) y realmente el problema es debido al segundo o tercer mensaje de error que es el que ocasiona que el resultado de la declaración no sea el que espera la validación.

Desde la campaña de Renta 2020, el formato de presentación pasa a ser mediante ficheros de tipo XML que es un formato en el que los datos van estructurados por bloques y cada dato va encerrado entre unas "etiquetas" o marcas que identifican el contenido de ese dato.

Aunque no será el caso habitual, en ciertas ocasiones la Agencia Tributaria puede devolver errores haciendo referencia a un número de línea del fichero XML que se intenta validar o presentar. En esos casos saldrá un mensaje de tipo **EXMLERROR** indicando que hay un error en la línea 1 o línea 2 del fichero XML de declaración.

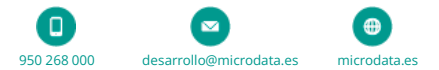

|      | Errores y avisos                                                                                                    |        |                                                      |                    |  |
|------|----------------------------------------------------------------------------------------------------|--------|------------------------------------------------------|--------------------|--|
| Тіро | Número líne                                                                                                    | Código | Descripción                                          | Ir a aviso / error |  |
| 8    | 2                                                                                                    | FRECH  | El fichero se rechazó.No se importó ningún registro. |                    |  |
| 8    | <ul> <li>EXMLERROR Lï¿ ½nea 1: cvc-pattern-valid: el valor '' no es una faceta válida en cuanto<br/>al patrón '([A-Z] Ñ Ü Á É Í Ó Ú À È Ì Ò Ù Ä Ĕ Ĩ Ö Ü C \s \. \- _ : , ' \( \))+' para<br/>el tipo 'tipo_ApeNom'.)</li> </ul> |        |                                                      |                    |  |

Los ficheros XML de declaración de Renta llevan todos los datos en una única línea. El fichero no lleva "saltos de línea" o "retornos de carro" para separar cada dato así que con esa información no se podría localizar el campo que no supera la validación.

Si se produce un error de tipo EXMLERROR, para localizar la causa del error se podría hacer que el fichero XML vaya separado en múltiples líneas, es decir, que después de cada dato se incluya un "salto de línea" y, a continuación volver a validar la declaración. En ese momento la Agencia Tributaria ya no indicará que el error está en la línea 1 ó línea 2 sino que indicará el número de línea exacto donde está el problema.

Para añadir estos "saltos de línea" se puede marcar la opción "Linearizar XML" que se muestra en la siguiente imagen y pulsar luego el botón "Validación y borrador" para que la Agencia Tributaria nos indique exactamente la línea que provoca el error.

El botón "**Editar fichero de presentación xml**" permite abrir y visualizar el contenido del fichero XML de declaración y en ese momento se pueden ver las líneas que forman el fichero de declaración y se podrían localizar errores de tipo EXMLERROR en los que la Agencia Tributaria informa solo del número de línea que contiene el error.

El editor de ficheros XML permite ver el número de línea en el que se encuentra el cursor y puede ser útil para localizar problemas en los que el error hace referencia solo a un número de línea del XML

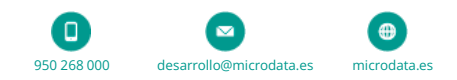

| si ( | al 10457803W ALMARZA EJEMPLO, MARIA JOSE                                                                                                    | <u></u>      |         | X   |
|------|----------------------------------------------------------------------------------------------------|--------------|---------|-----|
| er   | 🔁 Salir 🔎 Buscar                                                                                                    | Abrir con r  | notepad |     |
| rc   | <pre><?xml version="1.0" standalone="yes"?> <declaracion ejercicio="2020" modelo="100" periodo="0A" th="" versionxsd="1.02" xsi:schemalocati<=""><th>ion="https:/</th><th>//www2</th><th>.ag</th></declaracion></pre>                                                                                                    | ion="https:/ | //www2  | .ag |
|      | <version>0.96</version><br><nif_eedd>B24087348</nif_eedd><br>                                                                                                    |              |         |     |
|      | <pre></pre>                                                                                                    |              |         |     |
|      | <pre><cclvil>2</cclvil></pre> //ECIVIL> <pre></pre> <pre></pre> |              |         |     |
| s    | <pre></pre>                                                                                                    |              |         |     |
|      | <pre><dpfnac_c>21/03/1979</dpfnac_c> <sex0_c>H</sex0_c> </pre>                                                                                                    |              |         |     |
| ni   | <pre>  00</pre>                                                                                                    |              |         |     |
| o    | <br><datoseconomicos codigocadeclaracion="01" tipotributacion="2"><br/><tomadatosampliada codigoca="01" nif="10457803W" titular="2"></tomadatosampliada></datoseconomicos>                                                                                                    |              |         |     |
| le   | <pre><gppremios></gppremios> <dt9> <dt915>0</dt915> </dt9></pre>                                                                                                    |              |         | ~   |
|      | < <u>Línea: 23</u> UVENIES EINDISENTIS O DIDESUDIALET                                                                                                    |              |         | >   |

El botón "**Borrador sin validación**" transmite la declaración a la Agencia Tributaria que lo procesará y devolverá inmediatamente un borrador en formato PDF con los datos de la declaración. Esta opción no tiene trascendencia tributaria puesto que se trata meramente de un borrador. En este caso la AEAT no verifica la declaración, simplemente imprime los datos recibidos pero la declaración podría estar incompleta o ser incorrecta y se obtendría igualmente el borrador en formato PDF.

#### 5. FORMAS DE PRESENTAR LA DECLARACIÓN.

- **Envío directo:** En esta modalidad que llamamos "envío directo", el programa se encarga de generar el fichero de la declaración y realizar automáticamente su transmisión a los servidores de la Agencia Tributaria sin necesidad de utilizar navegadores web, generar y cargar ficheros.

La opción de "envío directo" suele ser mucho más rápida que la generación del fichero de declaración y su posterior envío mediante el navegador web y también es más cómoda puesto que no requiere generar y cargar ficheros de declaración además de dejar registrados los datos del envío y respuesta de la AEAT como puede ser el CSV (Código Seguro de Verificación).

No obstante, la presentación con navegador web que se realiza con la opción "Imprimir" puede seguir siendo necesaria en algunos casos, por ejemplo, cuando la declaración sale a ingresar y se quieren utilizar formas de pago especiales (solicitud de aplazamiento, reconocimiento de deuda con imposibilidad de pago, etc.).

La opción de presentación por "envío directo" requiere la firma de la presentación con **Certificado digital y**, desde la campaña de Renta 2019, la Agencia Tributaria **solo permite la presentación por envío directo si se utiliza el certificado digital de colaborador social** (presentación en nombre de terceros). Si desea hacer la presentación con el sistema de "Número de referencia" o mediante "Cl@ve" o con el certificado digital del propio declarante, deberá utilizar el envío desde navegador web.

El certificado digital se puede seleccionar manualmente en el momento de hacer el envío de cada declaración pero también es posible seleccionar el certificado digital del asesor en la opción "Ficheros",

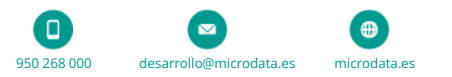

"Configuración del programa", "Programa", "Datos del asesor" si la presentación se va a realizar con el certificado digital del asesor.

| Configuración del programa                                                      | · × |
|---------------------------------------------------------------------------------|-----|
| 🖌 🖉 Aceptar                                                                     |     |
| Datos Básicos Impresión Visualización Datos Asesor Correo electrónico IRPF-IPPF |     |
| Nombre Comercial/Código:                                                        |     |
| Nombre o Razón social:                                                          |     |
| Domicilio                                                                       |     |
| Sigla: Calle:                                                                   |     |
| Número: Escalera: Piso: Puerta: Código Postal:                                  |     |
| Municipio: C.Muni:                                                              |     |
| Provincia: E-mail:                                                              |     |
| Persona de contacto:                                                            |     |
|                                                                                 |     |
| Certificado del asesor                                                          |     |
| Número de serie: 📃 🧝 Seleccionar 🏦 Ver 🗶 Borrar                                 |     |
| Datos de identificación del certificado seleccionado<br>NIF RAZÓN SOCIAL        |     |
| Copia datos del asesor                                                          |     |
| (*) Información necesaria para el nuevo sistema de presentación de modelos 2017 |     |

La presentación telemática de las declaraciones mediante el sistema de "envío directo" se inicia desde el botón "Presentar declaración" que existe en la primera página de la declaración y en la Carta de pago.

#### 📐 Presentar declaración

-Envío mediante navegador: En esta modalidad de presentación el programa genera los ficheros de declaración en un archivo que luego se puede cargar desde la página web de la Agencia Tributaria para hacer su presentación. El fichero generado por el programa se adapta a las especificaciones de presentación que pide la Agencia Tributaria en cada declaración y ejercicio. Desde la campaña de Renta 2020 los ficheros de declaración de Renta se generan en formato XML y, por defecto tienen la extensión ".xml". En el caso del Impuesto sobre Patrimonio los ficheros son todavía de tipo "posiciones fijas" y tienen por defecto la extensión ".714".

Esta modalidad de presentación a través de navegador web se puede realizar el envío utilizando como sistema de identificación el **Certificado digital**, el **Número de Referencia** o el sistema **Cl@ave-PIN**.Para generar el fichero de declaración y realizar luego el envío desde un navegador web hay que seleccionar la opción de "**Imprimir: Internet**" y luego lanzar el proceso de impresión.

Estas opciones de impresión se pueden ejecutar de las siguientes formas:

• Pulsando sobre el icono (impresora azul) que aparece en la barra de botones de la parte superior de la pantalla del programa.

• Utilizando la opción "Modelo", "Imprimir modelo" del menú de opciones que aparece en la parte superior de la pantalla del programa cuando se están editando las declaraciones de Renta, Patrimonio, etc.

• Pulsando las teclas ALt +I.

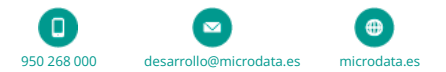

Al solicitar la impresión o generación del fichero de declaración se mostrará una ventana para seleccionar la ubicación y nombre del fichero de declaración que se va a generar.

|            |                                                                                                    | ptar 👔 🕹 Lancelar                                                                                                    |            |
|------------|----------------------------------------------------------------------------------------------------|----------------------------------------------------------------------------------------------------|------------|
|            | Datos del modelo<br>Modelo: <b>100</b>                                                                               | Ejercicio: 2020                                                                                                    | Periodo: 0 |
|            | Fecha:                                                                                                    | Resultado:                                                                                                    | €          |
| 1          | Razon Social: ALMARZA EJEM<br>N.I.F.: 10457803W                                                                      | IPLO, MARIA JOSE                                                                                                    |            |
| - ALASAAAA | Indique que nombre de fichero por c                                                                                  | defecto desea para el fichero de salida:                                                                                                    | N.I.F.     |
| KEN        | Fichero: c:\aeat\W0_10457803W                                                                                        | _100.xml                                                                                                    |            |
|            | Imprimir (en papel blanco, módulo A<br>modelo a presentar por internet. El r                                         | EAT) una copia para el interesado del 🛛 🔲                                                                                                    |            |
| 1          | Debe transmitir dicho fichero a la sec<br>acceso a Internet y disponer de un o<br>Moneda y Timbre. Más información e | de de la A.E.A.T. , para lo que deberá tener<br>settificado X.509.V3 de la Fábrica Nacional de<br>en <u>https://www.agenciatributaria.gob.es/</u> |            |
|            |                                                                                                    |                                                                                                    |            |

Pulsando el botón "Aceptar" de la pantalla anterior, el programa genera el fichero XML de declaración de Renta o el fichero .714 de Patrimonio que se puede cargar luego desde la página de presentación de la AEAT. Si queremos que además de generar el fichero de declaración se abra también la página de presentación se puede utilizar el botón "**Presentar**".

Si se abre manualmente la web de presentación de Renta o Patrimonio, habría que acceder por las opciones "Presentación de declaraciones mediante fichero generado con programa de ayuda".

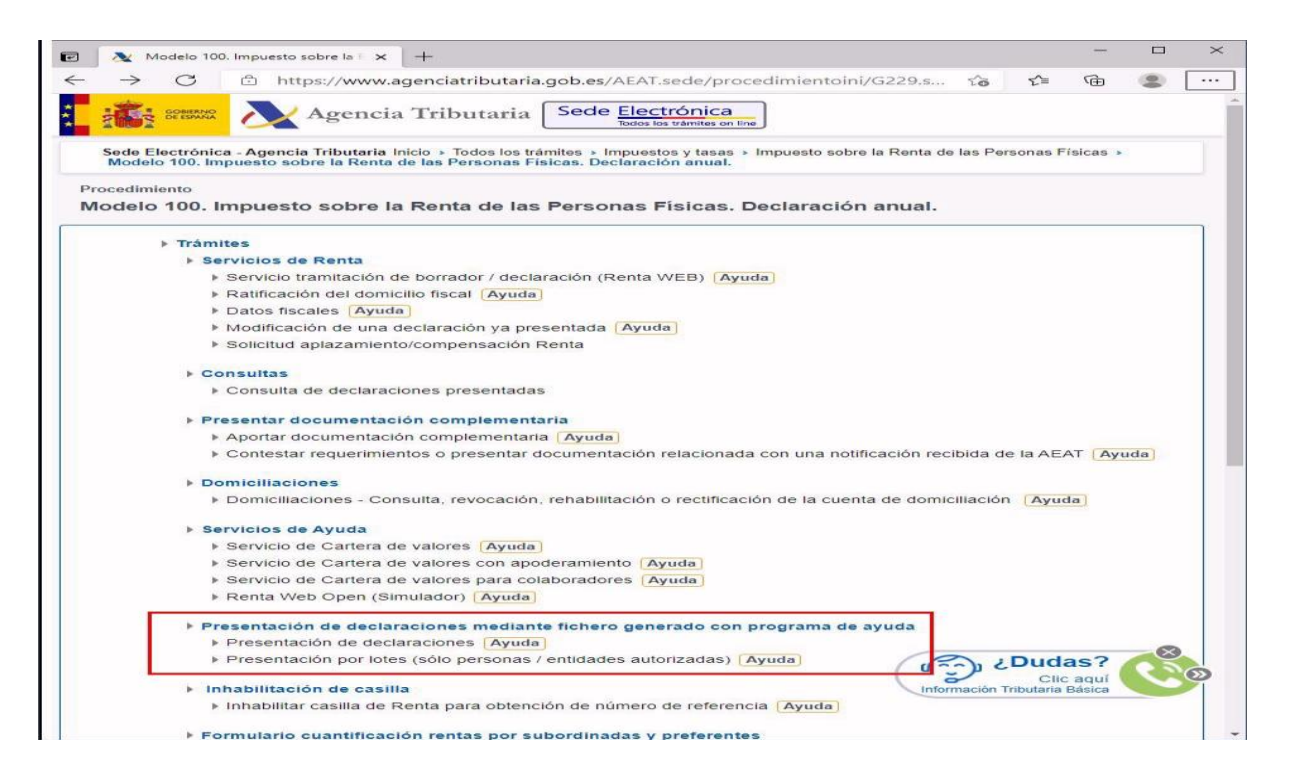

Una vez elegida la opción "**Presentación de declaraciones mediante fichero generado con programa de ayuda**" se abre una ventana como la siguiente en la que hay que determinar la forma de identificación que se va a utilizar...

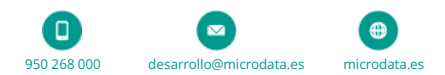

| * Introduzca<br>DNI o NIE | I SU DNI/NIE                    |  |
|---------------------------|---------------------------------|--|
| O bien                    | n certificado o DNI electrónico |  |

Si se quiere hacer la presentación mediante **NÚMERO DE REFERENCIA** o **CL@VE** hay que escribir el NIF del declarante en la casilla "Introduzca su DNI/NIE". Después de escribir el DNI o NIE se abre otra ventana en la que la Agencia Tributaria solicita la FECHA DE VALIDEZ del DNI (o la fecha de Expedición si es un DNI Permanente)...

| * Introduzca su DNI/NIE                                                                                                   |                                |
|----------------------------------------------------------------------------------------------------|--------------------------------|
| * Introduzca la Fecha de Validez de su DNI (o Fecha de Exped                                                              | ición si es un DNI Permanente) |
| Cancelar Continuar                                                                                                    |                                |
| <ul> <li>¿Cómo obtener la fecha de validez de su DNI?</li> <li>¿Cómo obtener la fecha de expedición de su DNI?</li> </ul> |                                |
| O bien                                                                                                    |                                |
|                                                                                                    |                                |

Una vez que se introduzca la Fecha de validez del DNI se abre una nueva página en la que se puede seleccionar si la presentación se realizará con **Cl@ave** o con **Referencia** 

| Usted | l esta registrado en Cl@ve. Seleccione:         |
|-------|-------------------------------------------------|
| •     | Acceder identificándose con Cl@ve (recomendado) |
| No ob | ostante, si desea acceder con Referencia        |
| Þ     | Acceder identificándose con Referencia          |

Si se selecciona por ejemplo la presentación con Referencia se mostrará una nueva página en la que hay que introducir el número de Referencia del declarante para la actual campaña de Renta.

| Techesevy           |   |  |
|---------------------|---|--|
| Referencia de acces | D |  |
|                     |   |  |
|                     |   |  |
| Mostrar referencia  |   |  |
|                     |   |  |

En el caso de realizar la presentación con CERTIFICADO DIGITAL o DNI-electrónico, el navegador web abrirá una ventana con la lista de certificados digitales para seleccionar el certificado que se quiere usar para autentificarse en la presentación.

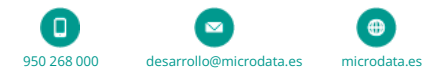

|                                  | v2.agenciatributaria.gob.es/wlpl/BUCV-JDIT/AutenticaDniNieC 🏠 🗲                                                             | Ē |  |
|----------------------------------|----------------------------------------------------------------------------------------------------|---|--|
| COMPANY Age                      | Seleccionar un certificado para la autenticación ×<br>El sitio www1.agenciatributaria.gob.es:443 necesita sus credenciales: |   |  |
| * Introduzca su E<br>DNI o NIE   | AC FNINT Usuarios<br>16/9/2020                                                                                              |   |  |
| O bien<br>> <u>Acceda con ce</u> | AC FNIMT Usuarios<br>12/9/2020                                                                                              |   |  |
|                                  | AC FNMT Usuarios<br>21/9/2019                                                                                               |   |  |
|                                  | Información del certificado Aceptar Cancelar                                                                                |   |  |

Finalmente, tanto si se utiliza la presentación con Certificado digital, Referencia o Cl@ve se mostrará una ventana para seleccionar el fichero XML de Renta a importar y presentar.

| 🕡 💦 Renta 2020 🗙 -                                              | ÷                       |                                           |            |                | <u> </u>       |          | ×    |
|-----------------------------------------------------------------|-------------------------|-------------------------------------------|------------|----------------|----------------|----------|------|
| $\leftrightarrow$ $\rightarrow$ $C$ $rac{1}{2}$ https://www9.ag | jenciatributaria.gob.es | s/wlpl/PARE-RW21/EDFI                     | /index     | 0 6            | € @            | ۲        |      |
| Agencia                                                         | Tributaria Sede         | Electrónica<br>Todos los trámites on line |            |                |                |          | l    |
| Datos Identificativos                                           |                         |                                           |            |                | _              |          |      |
| Idioma                                                          | Renta Web 2021 (Ve      | rsión EDFI)                               |            |                |                |          |      |
|                                                                 |                         |                                           |            |                |                |          | -    |
| -\                                                              | /ersión: 1.00 (EDFI)    |                                           |            |                |                |          | _    |
| Declarante (*)                                                  |                         |                                           |            |                |                |          |      |
| Si desea que el programa solam                                  |                         | Importar XML                              |            |                |                |          |      |
| NIF                                                             | ay nonince              |                                           |            |                | ere Civil (a : | 31/12/20 | 020) |
|                                                                 | Clave de                |                                           |            |                |                |          |      |
| Fecha de nacimiento Sexo                                        | discapacidad            | Comunidad Autónoma                        | Fe         | cha de falleci | miento         |          |      |
| CHombre OMujer                                                  | <b>_</b>                |                                           | *          |                |                |          |      |
| *En caso de matrimonio, si uno de los cóny                      | uges ha fallecido durar | nte el período impositivo,                | este habrá | de figurar co  | mo declarar    | nte      |      |

#### 6. SOLICITUD DE NRC.

Al final de la "Carátula" o página 1 y al final de la página de "Carta de pago" también hay algunos cambios en el bloque de botones y casillas dedicado al **"envío directo" de declaraciones** (presentación con certificado digital de colaborador social sin usar navegador web), se ha añadido una nueva función como la de "Solicitar NRC".

| Código NRC:                  |               | ľ               | 👌 Solicitar NRC  | 👌 Consultar NRC         |
|------------------------------|---------------|-----------------|------------------|-------------------------|
| Importe NRC:                 | Copiar resul  | tado del modelo | Ver registro NRC | ]                       |
| Idiom                        | a: Castellano | ~               |                  | Y Presentar declaración |
| Expediente referenci         | a:            |                 |                  | -<br>N                  |
| Código seguro de verificació | n:            | Ľ               |                  | Ver declaración         |
| Número de justificant        | e:            |                 |                  |                         |
| Fecha y hora de presentació  | n:            |                 |                  |                         |
| Presentació                  | n:            |                 |                  |                         |
| Borrador con validación      | Borrador      | sin validación  | Consultar dec    | laraciones presentadas  |
|                              |               |                 |                  |                         |
|                              |               |                 |                  |                         |
|                              |               |                 |                  |                         |

desarrollo@microdata.es microdata.es

950 268 000

Actualmente la Agencia Tributaria ofrece la posibilidad de **solicitar el pago de las declaraciones mediante cargo en cuenta (NRC)** facilitando un servicio que permite a los programas solicitar a la AEAT el pago de la declaración. La Agencia Tributaria se encarga de realizar el cargo en la cuenta bancaria indicada y devuelve el correspondiente NRC (Número de Referencia Completo) que justifica el pago de la declaración.

Botones y casillas que se utilizan para solicitar o indicar el NRC.

| Código NRC:  | <b>Z</b> 1                  | 2 💦 Solicitar NRC  | \lambda Consultar NRC 3 |
|--------------|-----------------------------|--------------------|-------------------------|
| Importe NRC: | Copiar resultado del modelo | 5 Ver registro NRC |                         |

Este botón permite introducir manualmente el código NRC (Número de Referencia Completo) que facilitan las entidades bancarias o la Agencia Tributaria como justificante de haber realizado el pago de la liquidación.

El botón "**Solicitar NRC**" utiliza el servicio de solicitud de pago que ofrece la Agencia Tributaria. Al pulsar este botón el programa solicita el pago de la declaración a la Agencia Tributaria que en cuestión de segundos ordena el cargo en la cuenta bancaria indicada del declarante. La solicitud de pago mediante cargo en cuenta (NRC) hay que realizarla con un Certificado digital. La Agencia Tributaria comprueba que el titular del certificado digital sea también titular en la cuenta bancaria indicada para el pago.

El botón "**Consultar NRC**" permite consultar a la Agencia Tributaria el NRC que pueda tener registrado como pago de la actual declaración.

En la casilla "**Importe NRC**" hay que introducir el importe del pago que se va a realizar. El botón "Copiar resultado del modelo" permite copiar el resultado obtenido en el cálculo del modelo como importe del que se va a solicitar el pago. En las declaraciones de Renta con fraccionamiento del pago el programa copiará el importe del primer plazo. Este sistema de solicitud de pago no está previsto para solicitar el NRC del segundo plazo (modelo 102).

El botón "Ver registro NRC" muestra información detallada de los procesos de solicitud de pago o NRC de la actual declaración remitidos a la Agencia Tributaria y de las respuestas devueltas por la AEAT. Se pueden ver datos como el usuario del programa que solicitó el pago, la fecha y hora de la solicitud, el certificado digital con el que se realizó la solicitud, el NRC o el error devuelto por la Agencia Tributaria, etc.

# Es importante que utilice con precaución esta opción de "Solicitud de NRC" puesto que una vez ordenado el pago, la AEAT realiza en cuestión de segundos el cargo en cuenta y devuelve el NRC y ya no hay posibilidad de anular dicho cargo.

Desde la campaña de Renta 2019 la Agencia Tributaria ya no permite la presentación telemática de declaraciones de Renta por "envío directo" (sin usar navegador web) salvo que el envío se realice usando el certificado digital de colaborador social o presentador en nombre de terceros. Ya no es posible presentar las declaraciones por "envío directo" usando el certificado digital del propio declarante. En cambio, para la solicitud del NRC, el certificado utilizado tiene que ser el de una persona que sea titular también en la cuenta bancaria donde se va a realizar el cargo. Esto significa que puede que sea necesario solicitar el NRC usando un certificado digital del declarante y luego usar otro certificado diferente, el de la asesoría, para hacer la presentación de la declaración.

Antes de solicitar el pago por NRC es importante que se asegure de que la declaración no contiene errores y va a ser admitida por la Agencia Tributaria. Para realizar esta validación puede usar el botón "Borrador con validación" que transmite el modelo al servicio de validación de la AEAT y devuelve un borrador en formato PDF en caso de que la declaración sea correcta o devuelve un listado de errores si se detecta alguna incidencia.

Una vez obtenido el NRC, no se olvide de realizar la presentación telemática de la declaración puesto que la solicitud del pago y NRC es un proceso diferente al de presentar la declaración.

Botones y casillas que se utilizan para hacer la presentación telemática de la declaración por "envío directo" (sin usar navegador web).

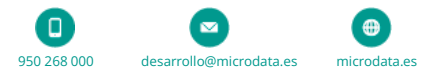

| Idioma:                        | Castellano 🗸 |   | 🚹 📐 Presentar declaración |
|--------------------------------|--------------|---|---------------------------|
| Expediente referencia:         |              |   |                           |
| Código seguro de verificación: | 2            | C | 3 Ver declaración         |
| Número de justificante:        |              |   |                           |
| Fecha y hora de presentación:  |              |   |                           |
| Presentación:                  |              |   |                           |

El botón "**Presentar declaración**" es el encargado de enviar la declaración telemáticamente a los servidores de la AEAT. Este sistema de "envío directo" (sin necesidad de usar navegador web) solo se puede realizar actualmente usando un certificado digital de colaborador social o presentador en nombre de terceros. Al pulsar este botón se abre otra ventana desde la que ya se puede realizar el envío de la declaración...

| 🔯 Presentación de declaración por internet  | ×                          |
|---------------------------------------------|----------------------------|
|                                             | ▶ <u>S</u> alir            |
| Apellidos y nombre:                         | JOSE MANUEL                |
| NIF: 15768502W M                            | odalidad: Individual       |
| Resultado a ingresar/Devolver:              | -1.432,90                  |
| Resultado de la declaración complementaria: | 0,00                       |
| Desultada da la deslavación:                | Devolver                   |
| nesultado de la declaración.                | Solicitud de rectificación |
|                                             |                            |
| Justificante de pago. NRC:                  |                            |
| Expediente/Referencia:                      |                            |
| Código Seguro de Verificación:              |                            |
| Número de justificante:                     |                            |
| Fecha y hora de presentación:               |                            |
| Modo de presentación:                       |                            |
| Borrador sin validar                        | Validación y borrador      |
| Presentar                                   | con certificado            |
|                                             |                            |
|                                             |                            |
|                                             |                            |
|                                             |                            |

Una vez presentada la declaración, si la Agencia Tributaria la ha recibido y admitido correctamente, en la casilla "**Código Seguro de Verificación**" se registrará el CSV devuelto por la Agencia Tributaria para identifica o consultar las declaraciones presentadas. Este código CSV sirve para consultar las declaraciones desde el programa de Renta o desde la página "Cotejo de documentos mediante Código Seguro de Verificación" en la página web de la AEAT. Si la presentación se realiza por navegador web en lugar de hacerla mediante "envío directo", en esta casilla "Código seguro de verificación" se puede dejar anotado CSV que permite luego consultar la declaración. Para escribir manualmente ell CSV en esta casilla hay que pulsar previamente el botón que hay a la derecha de esta casilla.

El botón "**Ver declaración**" sirve para descargar el PDF que facilita la Agencia Tributaria con la declaración y los números de justificante, expediente, etc. que identifica las declaraciones presentadas.

Botones para validar y obtener un borrador de la declaración o consultar las declaraciones presentadas del declarante, modelo y ejercicio seleccionado.

| Parma dan ana unkila atén        | n na ser da se sta contrata stá a | Consultant database inconsultation    |
|----------------------------------|-----------------------------------|---------------------------------------|
| <b>1</b> Borrador con Validación | 2 Borrador sin Validación         | 3 Consultar declaraciones presentadas |

El botón "**Borrador con validación**" permite chequear que la declaración no presente errores o defectos que impidan su presentación. Al usar este botón el programa genera la presentación de la declaración y la transmite al servidor de validaciones y pruebas que ofrece la Agencia Tributaria. Si la declaración es correcta, la AEAT devuelve un borrador de la declaración en formato PDF (este borrador no sirve para hacer presentación en papel). En cambio, si la declaración presenta algún error la Agencia Tributaria devolverá el listado de errores encontrados que será necesario subsanar para poder hacer la

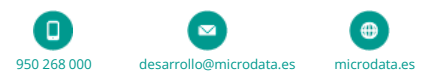

presentación.

2 El botón "**Borrador sin validación**" genera un borrador de la declaración en formato PDF pero sin realizar las validaciones o comprobaciones que realiza la AEAT antes de admitir la declaración. Esta opción puede ser útil para obtener un borrador del modelo aunque la declaración todavía no esté finalizada.

3 El botón "**Consultar declaraciones presentadas**" utiliza un servicio de consulta de declaraciones que ofrece la Agencia Tributaria. Al pulsar este botón se lanza una petición de consulta de las declaraciones registradas en la AEAT para el modelo, ejercicio y declarante con el que se está trabajando.

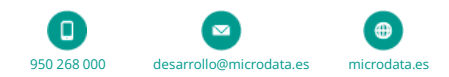